# GOVT. OF KERALA REGISTRATION DEPARTMENT

# **Document Registration using e-Stamp**

#### e-Stamp

e-Stamp is the computer generated alternative for conventional stamp paper.

Government of Kerala has taken decision for optionally using e-stamp for Document Registration where Stamp Duty exceeds Rs. 100,000/-

### Use e-stamp for Document Registration

1. Visit Registration Department portal <u>www.keralaregistration.gov.in</u> and select online applications

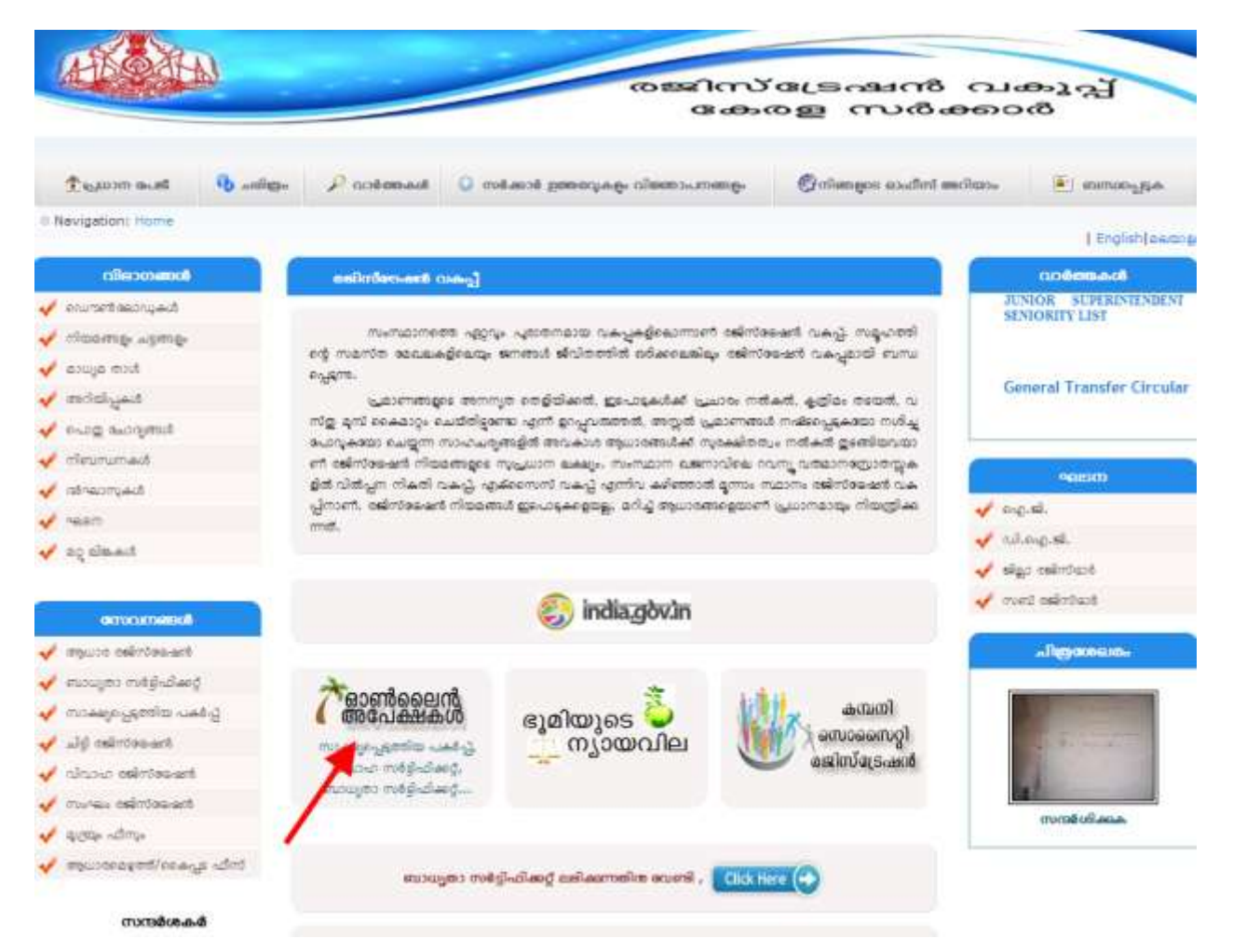

2. Logon to **Online Applications** 

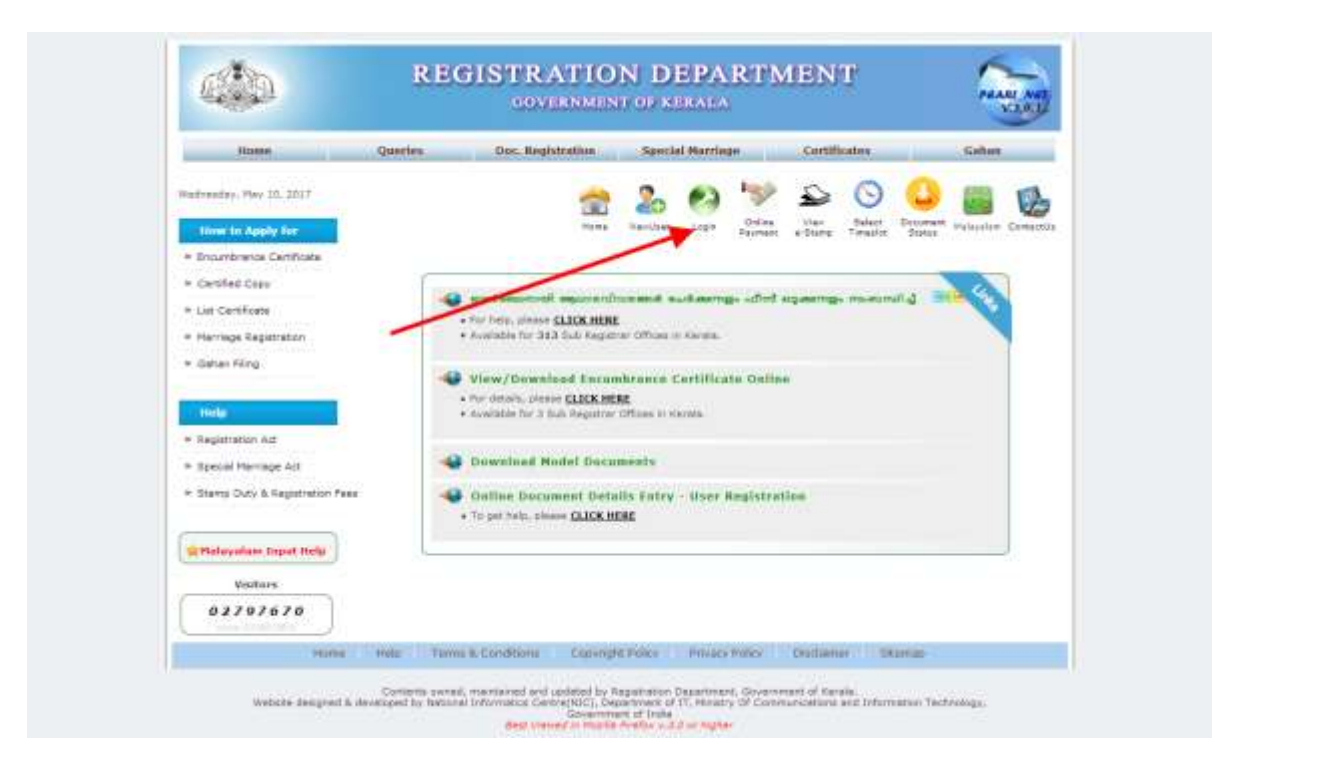

3. Select NEW TOKEN (To view previously entered tokens, select MY TOKENS)

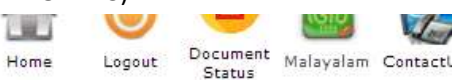

## WELCOME docUser,

You have successfully logged into the online application portal of Registration Department, Govt of Kerala.

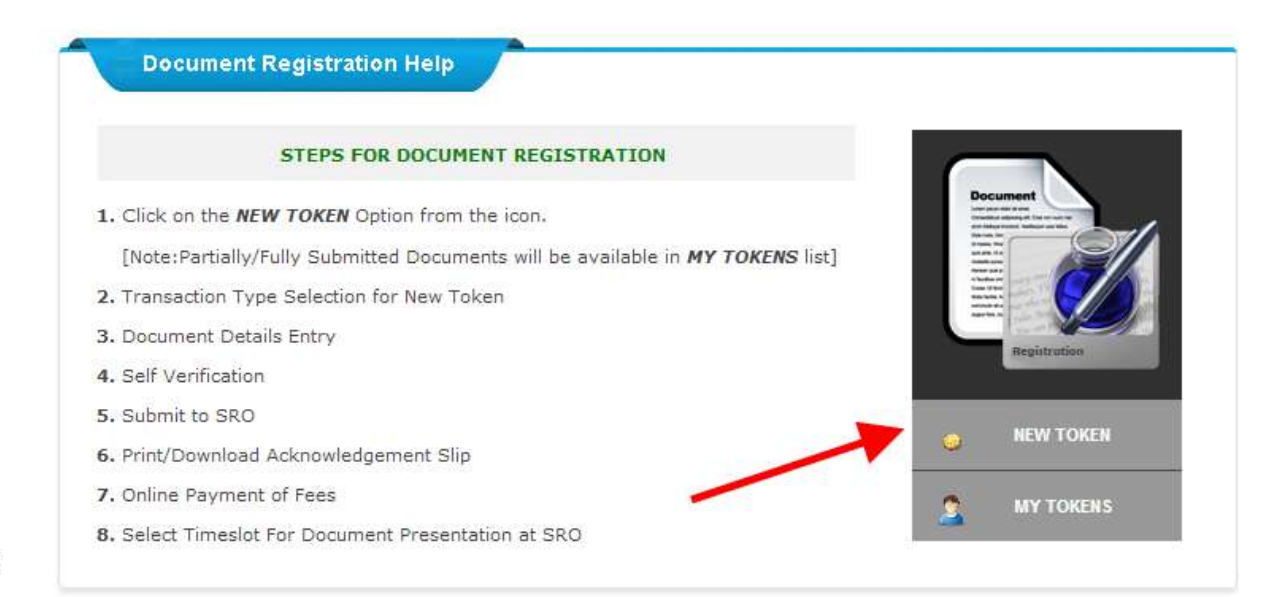

s

4. Select SRO and Transaction Type

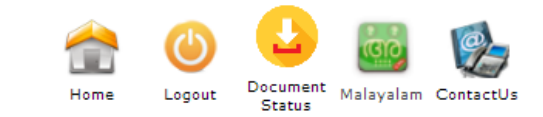

Home > Doc. Registration > New Token

|                       | Transaction Type se   | lection for New Token |       |
|-----------------------|-----------------------|-----------------------|-------|
| *District             | Thiruvananthapuram 💌  | *Sub-Registrar Office | Chala |
| *Taluk                | Thiruvananthapuram 💌  | *Transaction Type     | Sale  |
| *Sub Transaction Type | Sale - Conveyance0702 | *Book No              | 1     |
|                       | Back                  | Submit                |       |

5. Enter the details about Document, executant, claimant, Presentation etc.

| sday, May 10, 1          | 2017           |              |              |                    |          |               |              | Home Log            | put Document Malayalam (<br>Status |
|--------------------------|----------------|--------------|--------------|--------------------|----------|---------------|--------------|---------------------|------------------------------------|
| sentation F              | R document     | Executant    | Claimant     | Property           | Link     | Enclosure     | Witness      | Adln. Note          |                                    |
| datory Fields            | 1              | -            |              |                    |          |               |              |                     | Proceed For Verification           |
| Enter the doo            | cument details | in Malayalar | m for Malaya | lam docun          | nent and | in English fo | or English ( | document.           |                                    |
| ·                        |                |              |              | PRE                | SENTATI  | ONIDETAILS    |              |                     |                                    |
| Token<br>Number          | New Token      |              | *6           | Book No            | 1        |               |              |                     |                                    |
| *District                | Thiruvananth   | apuram       | *Sub-R       | egistrar<br>Office | Chala    |               | -            | *Transaction Type   | 0702-Sale - Conveyance             |
| Details Rega             | rding Presente | er           |              |                    |          |               |              |                     |                                    |
| * Presenter              | Executant      |              | •Prese       | ntation<br>Date    |          |               |              | *Nativity           | @Keralite ©Non-Kerali              |
| Name of the<br>Presenter |                |              | * Relation   | on Type            | Select - | -             |              | * Relative's Name   |                                    |
| * Age                    |                |              | * Occ        | upation            |          |               |              | * House Name        |                                    |
| * Place                  |                |              | * Pos        | st Office          |          |               |              | * Pincode           |                                    |
| *Mobile No               |                |              |              | ID Type            | Select - | -8            |              | * ID No.            |                                    |
| ID Issued<br>Date        |                |              | ID Exp       | iry Date           |          |               |              | * Issuing Authority |                                    |
|                          |                |              |              |                    |          |               |              |                     |                                    |

| and the second           |                           |         |                          |                        |                   |                                              |                         |          |
|--------------------------|---------------------------|---------|--------------------------|------------------------|-------------------|----------------------------------------------|-------------------------|----------|
| Number                   | New Token                 |         | *Book No                 | 1                      |                   |                                              |                         |          |
| *District                | Thiruvarianthapuram       | Ð       | *Sub-Registrar<br>Office | Chala                  | -                 | *Transaction Type                            | 0702-Sale - Conveyz     | 90C#     |
| Details Rega             | rding Presenter           |         |                          |                        |                   |                                              |                         |          |
| • Presenter              | Claimant                  | •       | *Presentation<br>Date    | 11/05/2017             |                   | Nativity                                     | Reralite ONon-Ke        | aralite  |
| Name of the<br>Presenter | Kumar                     |         | * Relation Type          | Son of                 | •                 | * Relative's Name                            | KVN                     |          |
| * Age                    | 45                        |         | * Occupation             | Govt Service           |                   | * House Name                                 | No 10, GPRA             |          |
| • Place                  | Vattiyoorkavu             |         | Post Office              | Vattiyoorkavu          |                   | * Pincode                                    | 695013                  |          |
| *Mobile No               | 9495627026                |         | • ID Type                | PAN                    | •                 | • ID No.                                     | ABKPJ9707G              |          |
| ID Issued<br>Date        |                           |         | ID Expiry Date           |                        |                   | Issuing Authority                            | Income Tax Departm      | ent      |
| Email ID                 |                           |         |                          |                        |                   |                                              |                         |          |
| Details Rega             | rding Document            |         |                          |                        |                   |                                              |                         |          |
| * Document<br>Amount     | 1500000                   |         | Presentation<br>Type*    | General                | •                 | *No of Filing sheets                         | 3                       |          |
| *Onoural<br>District     | Thiruvanenthapuram        | •       | *Original Taluk          | Thiruvananthapuram     | •                 | Original SRO                                 | Chala                   |          |
| • Original<br>Village    | Manacadu                  |         | • Local Body             | Corporation            | •                 | Licence Number of<br>Document Writer(if Any) | 2345                    |          |
| tode of Star             | np Duty Payment : *       | e-Star  | np 🖱 Physical st         | amp paper [ Allowed    | only for          | stamp duty less than o                       | equal to 1 Lakh ]       |          |
| *Stamp Date              | 10/05/2001                |         | Date of<br>Execution     | 10/05/2017             |                   |                                              |                         |          |
| Depricate?               | • Yes O No 1 r            | nos     | Agreement?               | O Yes 🖲 No             |                   |                                              |                         |          |
| Whether Auth             | entication required in pa | yment o | of consideration?        | 🗇 Yes 🧶 No             |                   | Consideration Amount                         |                         |          |
| /                        | Place Pre                 | sented  | other than SRO?          | O Yes 🖲 No             |                   | Place Presented                              | Select                  |          |
| *Amount                  | assessed for Stamp Dut    | y and I | Registration Fee         | 1500000                |                   | (മുന്നിന്നും ബിനിക്കണ് ഹ                     | നും കണക്കാക്കണങ്ങിരുള്ള | (m-12)   |
|                          | [ Note: ann. granial      | allexa  | na nganala j             | esanat gazaee ainteral | lo <b>g</b> alles | രിത്തായാരത്തിൽ ആധാരള                         | പത്തക്കാർ കൂടിയ തുടർ    | encilay. |
| Remark                   |                           |         |                          |                        |                   |                                              |                         |          |

6. If stamp duty is greater than Rs. 100,000/-system asks for the mode payment for stamp duty

- 7. Enter all other required details and complete self verification. System shows the fees details . Now the application is ready for purchase of e-stamp.
- 8. Submit button shows the message "Submit Application for e-Stamp"

| oken No : 115755                                                                                     | Year: 2017                     | B                         | ook No : |
|----------------------------------------------------------------------------------------------------|--------------------------------|---------------------------|----------|
| Transaction Type : Sale - Conveyance                                                                 | Document Amount : I            | Rs 1500000/-              |          |
| Assessed Amount : Rs 1500000/-                                                                       | System Generated A             | mount : Rs 5150000/-      |          |
| Registration fee & Stamp duty will be calculated based o<br>5150000/-                                | on the highest amount entere   | d/system calculated amou  | int: Rs  |
| Eligible for Exemption on Registration Fee and Stamp Duty as p                                       | er Government Order 🔲          |                           |          |
|                                                                                                    |                                |                           |          |
| Transaction Type                                                                                     | Stamp Duty (Rs)                | Fee (Rs)                  | Edit     |
| Sale - Conveyance                                                                                    | 412000                         | 103000                    | -        |
| Additional sheet                                                                                     | 0                              | 10                        |          |
| Duplicate (related to documents registered in Book 1)                                                | 500                            | 200                       |          |
| Total                                                                                                | 412500                         | 103210                    |          |
|                                                                                                    |                                |                           |          |
| Note: Please verify all fee and application details befor<br>changed after `Application Submission'. | e proceeding to 'Application S | ubmission'. Data cannot b | e        |
|                                                                                                    |                                |                           |          |

9. Now, proceed for Fee payment.

Note : In new version, fee payment requires log on to the system. Hence, the option for fee payment is available only after log in to the application.

### 10 Click on the icon " Online payment".

| Cubmitted Correction                                                         | interest and the second second | Online<br>Paymant Logout                                                                                                    | Oscument Halavilian Cart                                                                                                    |
|------------------------------------------------------------------------------|----------------------------------------------------------------------------------------------------|----------------------------------------------------------------------------------------------------|----------------------------------------------------------------------------------------------------|
| Cubmitted Curcerefully                                                       |                                                                                                    |                                                                                                    | Status                                                                                                    |
| Submitted Successionly                                                       |                                                                                                    |                                                                                                    |                                                                                                    |
| Token No : 115750                                                            | Book Not 1                                                                                                    | Yeart 24                                                                                                    | 017                                                                                                    |
|                                                                              |                                                                                                    |                                                                                                    |                                                                                                    |
| Fee Payment is Pend                                                          | ling for the Application                                                                                                    | n.                                                                                                    |                                                                                                    |
| ent :                                                                        |                                                                                                    |                                                                                                    |                                                                                                    |
|                                                                              |                                                                                                    |                                                                                                    |                                                                                                    |
| Option.                                                                      |                                                                                                    |                                                                                                    |                                                                                                    |
| 'Document Registration'.                                                     |                                                                                                    |                                                                                                    |                                                                                                    |
|                                                                              |                                                                                                    |                                                                                                    |                                                                                                    |
| the bank portal for payment and wil<br>automatically redirected to the Check | I be automatically returned<br>Status page.]                                                                                                    | after successful payr                                                                                                    | ment. [Incase of                                                                                                    |
| ent Presentation at SRO.                                                     |                                                                                                    |                                                                                                    |                                                                                                    |
|                                                                              | Token No : T15750<br>Fee Payment is Pend<br>ent :<br>Option.<br>'Document Registration'.<br>the bank portal for payment and will<br>automatically redirected to the Check<br>most Descentation at SPD.                                                                                                    | Token No : T15750 Book No: 1 Fee Payment is Pending for the Applicatio ent : Option. 'Document Registration'. the bank portal for payment and will be automatically returned automatically redirected to the Check Status page.] met these station at SBD. | Token No : 115750       Book No: 1       Year: 2         Fee Payment is Pending for the Application.         ent :       Option.         'Document Registration'.         the bank portal for payment and will be automatically returned after successful pay automatically redirected to the Check Status page.]         met Precentation at SPD |

11 Now system shows the options for remitting fees.

Fees can be paid in any one of the following options :

#### Stamp duty only

**Registration fee only** (Note: this case is applicable only after paying the stamp duty) **Stamp duty and Registration fee together** 

| y 10, 2017   | Online Payment of Stamp Duty & Registration Fee 🛛 😣                                                                                                    |                  |
|--------------|----------------------------------------------------------------------------------------------------|------------------|
|              |                                                                                                    | Docume<br>Status |
|              | Token No. : T15755    Year : 2017    Book No. : 1                                                                                                    |                  |
| ance of Star | Options for Online Payment:                                                                                                    |                  |
| No : T15755  | <ol> <li>Stamp Duty : Pay Stamp duty initially and registration fee later.</li> <li>Registration Fee : Only possible after stamp duty payment.</li> </ol>          | Ba               |
| ent Details  | 3. Stamp Duty + Registration Fee : Pay Registration Fee and stamp duty together.<br>*** Important Note: Online Payment option is unchangeable after selection. *** |                  |
| esenter      | Stamp Duty : Rs 412500/-Registration Fee : Rs 103210/-Amount To be Paid: Rs 515710/-                                                                               |                  |
| Name:        | Online Payment Options                                                                                                    | SPRA             |
| Place:       | Stamp Duty Registration Fee                                                                                                    | orkavu           |
| Presentati   | Proceed                                                                                                    | D                |
| SRO: 🥖       |                                                                                                    |                  |
| Token Stat   | as the may benedic registration at one after trayment                                                                                                    |                  |
|              |                                                                                                    |                  |

12 Select the payment option. System displays the fee details and asks for payee details, payment mode etc.

( payment mode :e-payment or Direct treasury payment)

| Remittance of Star | np Duty/Registration Fee/A                     | dditional Fee Online                  |                 | Guest User            |
|--------------------|------------------------------------------------|---------------------------------------|-----------------|-----------------------|
| Token No : T1575   | 5                                              |                                       |                 | Back to Another Token |
| Document Details   | Online - Payment Details                       | Additional Payment Due                |                 |                       |
| Stamp Duty &       | Registration Fee - Onlin                       | ne Payment Details                    |                 |                       |
|                    | Transaction                                    | 1 Туре                                | Stamp Duty (Rs) | Fee (Rs)              |
| Sale - Convey      | ance                                           |                                       | 412000          | 103000                |
| Additional she     | et                                             |                                       | 0               | 10                    |
| Duplicate (rel     | ated to documents registere                    | ed in Book 1)                         | 500             | 200                   |
|                    | Total                                          |                                       | 412500          | 103210                |
| Add Additional     | Total Amount to Pay [ Sta<br>Fee (If Required) | amp Duty & Registration Fee ]: 515710 | Proceed         | То Рау                |

| Purchaser Details Payment Details                            | -744746                            |
|--------------------------------------------------------------|------------------------------------|
| rayment betans                                               |                                    |
|                                                              |                                    |
| Stamp Purchaser Details                                      |                                    |
| *Select Name : Kumar - 9495627026(Prese 💌                    | *Name (In English): Kumar          |
| *House Name (In English): No 10, GPRA                        | *Place (In English): Vattiyoorkavu |
| Note : Provide a valid mobile number to receive OTP at the t | ime of Refund Request              |
| *Mobile Number : 9495627026                                  |                                    |
|                                                              | Save                               |

Payment is enabled after OTP validation.

| Purchaser Details Payment        | Details               |                    |                     |  |
|----------------------------------|-----------------------|--------------------|---------------------|--|
|                                  |                       |                    |                     |  |
| tamp Duty & Pegistration Fe      | a Dayment             |                    |                     |  |
|                                  | se rayment            |                    |                     |  |
| Transaction T                    | уре                   | Stamp Duty         | Registration Fe     |  |
| Sale - Conveya                   | nce                   | 412000             | 103000<br>10<br>200 |  |
| Additional she                   | et                    | 0                  |                     |  |
| Duplicate (related to documents  | registered in Book 1) | 500                |                     |  |
| Total                            |                       | 412500             | 103210              |  |
| Amount To Pay Now                | 515710                | E-Payment O Direct | t to Treasury       |  |
| our Transaction ID for payment : | 620T1575501           |                    | PAY NOW             |  |
|                                  |                       |                    |                     |  |

13 Click on PAY NOW button : System displays the details entered and an important message regarding how to proceed for payment.

| Transaction ID                                                                                                    | 620T1575501                                                                                                    |
|----------------------------------------------------------------------------------------------------|----------------------------------------------------------------------------------------------------|
| Applicant's Name                                                                                                    | Kumar                                                                                                    |
| Address                                                                                                    | housename, Vattiyoorkavu                                                                                                    |
| Application Type                                                                                                    | Document Registration                                                                                                    |
| Sub Registry Office                                                                                                    | Chala                                                                                                    |
| Amount                                                                                                    | Rs. 3/-                                                                                                    |
| If the e-payment transacti<br>applications. Instead, kindh<br><b>Online Payment</b> for chec<br>e-payment transaction.<br>Please note down the Tra | on fails, please <b>DO NOT</b> submit any fresh<br>y select the Menu option :- <b>Doc.Registration</b> -><br>king the e-payment status or initiating another<br>nsaction Id : <b>T15755</b> for the purpose of the above |
|                                                                                                    | Pay Now                                                                                                    |

14 Now, the e-Treasury screen appears and prompts for selecting Bank and to proceed for payment

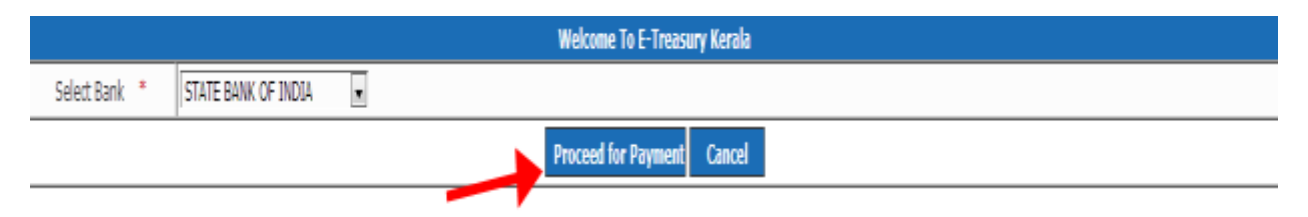

15 Give the username, password, OTP etc as per the bank portal and do the Payment.

In the case of 'Direct Treasury Payment' payment mode, user has to download the 'Pay-in-slip' generated by the system and approach treasury for payment (produce the pay in slip at treasury for payment)

16 Visit registration portal again and confirm the payment.

| Home                   | Queries              | Doc. Registration     | Special Marria       | ge                | Certifi        | icates             | -                  | Gahan     | _        |
|------------------------|----------------------|-----------------------|----------------------|-------------------|----------------|--------------------|--------------------|-----------|----------|
| day, May 10, 2017      | -                    | Hone                  | NewUser Login        | Online<br>Payment | View<br>*Stamp | Select<br>Timeslot | Document<br>Status | Malayalam | ContactU |
| Remittance of Stamp Du | sty/Registration Fee | Additional Fee Online | ocument Registration | n 💌               |                |                    |                    | Guest     | User     |
| Document Registra      | tion                 |                       |                      |                   |                |                    |                    |           |          |
|                        | Token No*            | T ; 15                | 5735                 | View              | Détails        | Reset Tok          | en No.             |           |          |

17 System displays the details of Fee paid.

Click on the button **e-stamp**( displayed in the action part) to download the e-Stamp

|                                                       |                                                                                                 |                        | Home NewUser                                                          | Login       | Online<br>Payment | View<br>e-Stamp          | Select<br>Timeslot                                      | Document<br>Status                                        | Malayalam   | Cont   |
|-------------------------------------------------------|-------------------------------------------------------------------------------------------------|------------------------|-----------------------------------------------------------------------|-------------|-------------------|--------------------------|---------------------------------------------------------|-----------------------------------------------------------|-------------|--------|
| mittance of Stam                                      | np Duty/Registration Fee/                                                                       | Additiona              | I Fee Online                                                          |             |                   |                          |                                                         |                                                           | Guest       | t Use  |
| ken No : T15735                                       | 5                                                                                               |                        |                                                                       |             |                   |                          |                                                         | Back                                                      | to Another  | r Toke |
| cument Details                                        | Online - Payment Details                                                                        | Additio                | onal Payment Due                                                      |             |                   |                          |                                                         |                                                           |             |        |
|                                                       |                                                                                                 |                        |                                                                       |             |                   |                          |                                                         |                                                           |             |        |
|                                                       |                                                                                                 |                        | Detelle                                                               |             |                   |                          |                                                         |                                                           |             |        |
| Stamp Duty & I                                        | Registration Fee - Onl                                                                          | line Payr              | ment Details                                                          |             |                   |                          |                                                         |                                                           |             |        |
| Stamp Duty &                                          | Registration Fee - Onl Payment Type                                                             | line Payr<br>Amount    | nent Details<br>Payment Mode                                          | Status      |                   |                          | Acti                                                    | on                                                        |             |        |
| Transaction<br>No<br>620T1573501                      | Registration Fee - Onl<br>Payment Type<br>Stamp Duty &<br>Registration Fee                      | Amount<br>3.00         | Payment Mode                                                          | Status<br>🖌 | ;                 | Recei                    | Acti<br>pt e-Star                                       | on<br>np e-Cha                                            | illan       |        |
| Transaction<br>No<br>620T1573501                      | Registration Fee - Onl<br>Payment Type<br>Stamp Duty &<br>Registration Fee                      | Amount<br>3.00         | Payment Mode                                                          | Status      |                   | Recei                    | Acti<br>pt e-Star<br>Receipt                            | on<br>np e-Cha<br>e-Challan                               | illan       |        |
| Transaction<br>No<br>620T1573501                      | Registration Fee - Onl<br>Payment Type<br>Stamp Duty &<br>Registration Fee                      | Amount<br>3.00         | Payment Mode<br>e-Payment<br>Manual Cash Payment                      | Status      |                   | Receip<br>E-             | Acti<br>pt e-Star<br>Receipt o                          | on<br>np e-Cha<br>e-Challan<br>r duplicate                | illan       |        |
| Transaction<br>No       620T1573501       620T1573502 | Registration Fee - Onl Payment Type Stamp Duty & Registration Fee Stamp Duty & Registration Fee | Amount<br>3.00<br>3.00 | Payment Details Payment Mode e-Payment Manual Cash Payment (Treasury) | Status      | 1. Do             | Recei<br>E-<br>wnload e- | Acti<br>pt e-Star<br>Receipt<br>stamp for<br>-Stamp for | on<br>np e-Cha<br>e-Challan<br>r duplicate<br>r duplicate | allan<br>es |        |

Please enter GRN to cross verify the chalan with e-stamp.

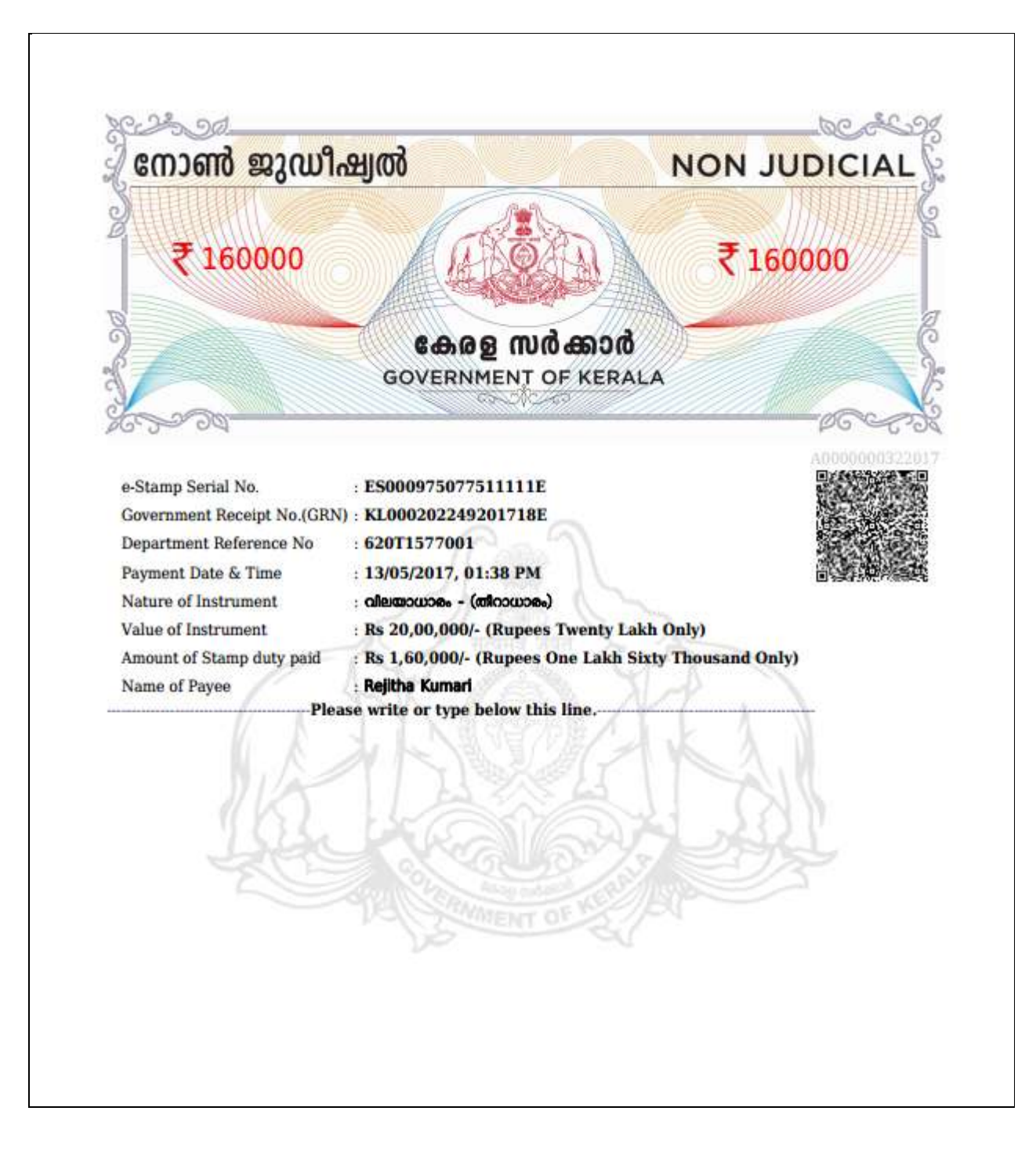

e-Stamp has a serial number. It also displays the GRN and other details. The QR code also displays the same details. The authenticity can be verified by visiting Registration portal by giving the e-stamp serial number. The Document details can be written/ printed on the e-stamp starting from the marked portion.

18 finally select time slot and submit the application to SRO.

|                                           |                                |                 | * Mandatory Fields |
|-------------------------------------------|--------------------------------|-----------------|--------------------|
| Select Timeslot for Document Registration |                                |                 |                    |
| Token No* T : 15744                       | Schedule/ Reschedule Time Slot | Reset Token No. |                    |
|                                           |                                |                 |                    |
|                                           |                                |                 |                    |

Party has to present at SRO for registration with the physical document as per the date and time selected.

| ₹ 160000<br>€ 489 € m0 450.06<br>GOVERNMENT OF KERKLA                                                                                                    |
|----------------------------------------------------------------------------------------------------|
| CONTRACTOR CONTRACTOR                                                                                                  |
| e-Stamy Seral Na. E 5000277997311110E<br>Sovernment Receipt No. (GRN) - KL000202289201718E<br>Sovernment Reference No. (SC071379901                                                                                                    |
| Anture of Instrument Ba 20,00,0001- (Rugues Trends Labor Opd)<br>Anture of Instrument Ba 20,00,0001- (Rugues Trends Labor Opd)<br>Anture of Stamp duty poid Re 1,00,0001- (Rugues Trends Labor Opd)<br>Name of Payee Name<br>Places with of type by Sta Dis Internet<br>Places with of type by Sta Dis Internet<br>Places With of type by Sta Dis Internet<br>Places With of type by Sta Dis Internet<br>Places With of type by Sta Di |

Registered e-stamp can be verified at <u>http://keralaregistration.gov.in</u> as above.